### How to Replace a Sticker

# **1.** Search for the vehicle.

**#1** Put in identifying number for vehicle i.e. ID/Coast Guard/ Bow Number or Hull Identification number (HIN) or Vehicle Identification Number (VIN)

### #2 Select Search

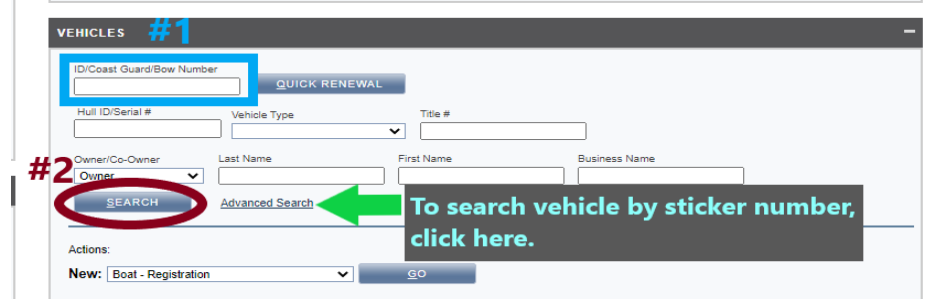

Vehicles

Registrations

2. From the Vehicle Profile Page, select the **Registrations** tab.

| Actions             | REGISTRATION TITLE TRANSFER PRINT VEHICLE PROFILE CHANGE HISTORY                                                                                                    |
|---------------------|----------------------------------------------------------------------------------------------------|
| Boat Info           | Coast Guard/Bow Number Status Vehicle Type Registration Expiry Creation Date Creation User<br>ID4291AL Active Boat Thu Dec 31 2020 Wed Apr 22 2020 ao-legacyload-ws<br>HIN Re-Enter HIN Questionable Assign Hull ID Make Year <sup>4</sup><br>ACBX7999F192 SUBMIT Questionable Assign Hull ID Make I Year <sup>4</sup><br>ID4201AL ID400 V ID400 V ID400V ID400 V ID400 V ID400 V |
| Boat Info           | Length -<br>18 ft                                                                                                    |
| Title Information   | Title:     Title State:       A063047985                                                                                                    |
| Boat Information    | Hull Material Type of Boat Model Type of Use Engine Drive Propulsion Type   Aluminum V Open Boat V Alumacraft Pleasure V Outboard Propeller V   Fuel Type Max Horsepower Color Primary Use Area Secondary Use Area Description   Gasoline 75 Unknown 14 Canyon Statewide ALUMCRF                                                                                                    |
| Customer Info       | Customer # Status Customer Class First Name Middle Name Last Name Suffix Date of Birth   002573477 Active Individual ROBERT M YOUNGBLOOD Sun Jul 31 1955   Address Supplemental Address City/Town State Country PlPPostal Country Status   324 Hickory Cl Nampa Idaho Canyo 286-2991 United States Valid                                                                                                    |
| <u>о</u> к <u>с</u> | DANCEL APPLY                                                                                                    |
| Document Uploads    | <u>C</u> o-Owners <u>Previous Owners</u> <u>Registrations (1)</u> <u>Orders</u>                                                                                                    |

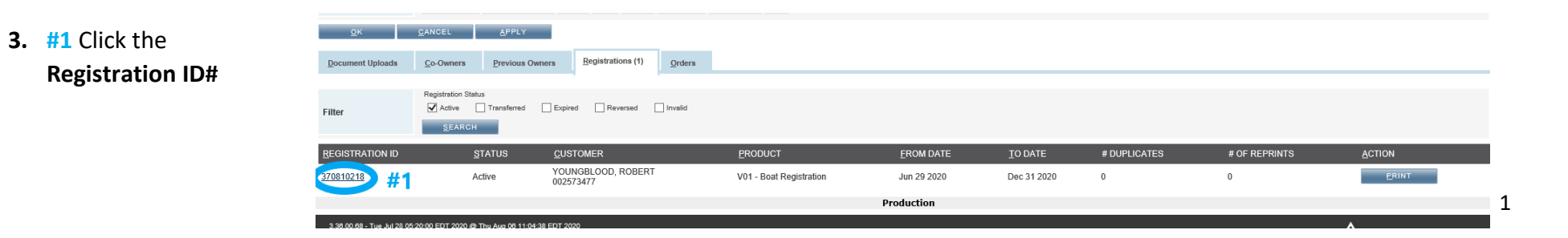

## **Registration Details Page**

#1 Select Radio button
#2 Select REPLACE VEHICLE
INVENTORY button

| FIND REGISTRATION:         | <u>Registration Search/List »</u>                                | egistration Details                     |                            |                                             |                                         |                    |
|----------------------------|------------------------------------------------------------------|-----------------------------------------|----------------------------|---------------------------------------------|-----------------------------------------|--------------------|
| Vehicles                   | Registrations                                                    |                                         |                            |                                             |                                         |                    |
| Actions                    | PRINT                                                            |                                         |                            |                                             |                                         |                    |
| Registration Info          | Registration ID Status Product<br>370810218 Active V01 - Boat Re | From Date                               | To Date 70 Thu Dec 31 2020 | # of Duplicates Creation Price<br>0 \$43.50 |                                         |                    |
| Boat Info                  | Coast Guard/Bow Number Status HIN<br>ID4291AL Active AC          | BX7999F192                              | Re-Enter HIN               | Questionable                                | Manufacturer Name<br>ALUMACRAFT BOAT CO | Year Built<br>1992 |
| Vehicle Customer           | Customer # Status Customer C<br>002573477 Active Individual      | lass First Name Middle Name<br>ROBERT M | YOUNGBLOOD                 | ffix Date of Birth<br>Sun Jul 31 1955       |                                         |                    |
| OK CANCEL APPLY            |                                                                  |                                         |                            |                                             |                                         |                    |
| Inventory <u>H</u> istory  | Notes & Alerts Docume                                            | nt Uploads                              |                            |                                             |                                         |                    |
| ,                          |                                                                  |                                         |                            |                                             |                                         |                    |
| INVENTORY TYP              | E INVENTORY                                                      | STATUS                                  |                            |                                             |                                         |                    |
| Boat Registration          | <u>B20-060581</u>                                                | Used                                    |                            |                                             |                                         |                    |
| <u>R</u> EPLACE VEHICLE IN | VENTORY #2                                                       |                                         |                            |                                             |                                         |                    |
|                            |                                                                  |                                         |                            |                                             | Product                                 | ion                |

5. A box will pop up. Input your new sticker number. State the reason for replacement. Put in a simple note to explain, i.e. Customer lost sticker.

-Select OK

| Replace Reasons                          |                          |
|------------------------------------------|--------------------------|
| Boat Registration NUMBER *<br>B20-060579 | You need to fill out all |
| Replace Vehicle Inventory Reason         | the information on       |
| 10 - Lost 💙                              | this page. Then, click   |
| Notes                                    | OK                       |
| Customer lost sticker,                   |                          |
|                                          | EL                       |

#### **Payment Screen**

6. #1 Select Payment Type, and input payment information, i.e. credit card, check information, cash, etc.
#2 Select Process Order

| Customer          | Name     Customer #     Phone     Zip       TAYLOR,JOEL     003526379     2083047468     83713-1395     QHANGE CUSTOMER                                                                                                    |                                                                                         |                                                |
|-------------------|----------------------------------------------------------------------------------------------------|-----------------------------------------------------------------------------------------|------------------------------------------------|
| Actions           | PURCHASE PERMIT     PURCHASE POS     New:     Boat - Registration     ©O                                                                                                    |                                                                                         |                                                |
| Items             | ORDER ITEM QTY.                                                                                                    | FEE TYPE                                                                                | PRICE                                          |
|                   | Renew Registration (New - 1)     (2020)/V05-Resident OHV(Renewal)     Remove 1       Valid: Thu Jul 2 2020 to Thu Dec 31 2020     Valid: Thu Jul 2 2020 to Thu Dec 31 2020     Remove 1       Registration Document: Upload Registration Document     Resident OHV Registration(s): M20-112456     M20-112456       TAYLOP, JOEL (003526379)     TAYLOP, JOEL (003526379)     Resident OHV Registration(s): M20-112456     M20-112456 | State Fee<br>Vendor Fee<br>Transaction Fee<br>Surcharge Fee<br>Additional Surcharge Fee | \$8.50<br>\$1.50<br>\$0.00<br>\$1.00<br>\$1.00 |
|                   | Sold /N Appleofok Way<br>Boles, [D], 83713-1395<br>United States<br>OHV VEKXWH2369M115922<br>Coast Guard/Bow Number/DOH5175AI<br>✓ <u>R</u> EMOVE ORDER ✓ <u>S</u> PLIT ORDER ✓ <u>APPLY</u> DISCOUNT ✓ <u>R</u> EDEEM POINTS ✓ <u>EEES</u> ✓ <u>ADJUST FEES TO PAST PAID</u>                                                                                                    | Order Total                                                                             | \$12.00                                        |
| Totals            | F1                                                                                                    | Total Price<br>Total Past Paid                                                          | \$0.00                                         |
| Outstanding       |                                                                                                    | Amount Owing<br>Minimum Payment Due                                                     | \$12.00<br>\$12.00                             |
| Payment <b>#2</b> | Type Currency USD SWIPE CARD                                                                                                    |                                                                                         |                                                |
| Process Order     | Cancel Cart                                                                                                    |                                                                                         |                                                |

### **Attestation Statement**

7. This box will pop up with an attestation statement. You need to read this paragraph to the customer and ask them to accept the policy.

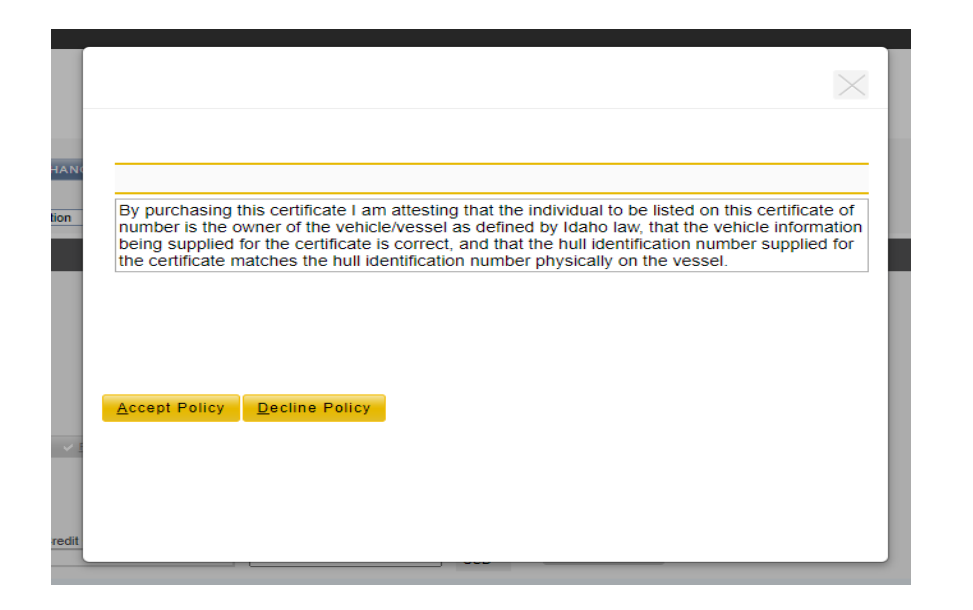

## Order Summary Page

**8.** Put in Payment information. Then, the Order Summary page will come up.

**#1 Print Documents** - A printer dialogue box may pop up. See page 5 for instructions.

**#2 Finish Order** to complete the registration.

The system will automatically email them a receipt of the completed transaction.

| Order Summ              | nary                                                                                                    |                                                                                         |                                                  |
|-------------------------|----------------------------------------------------------------------------------------------------|-----------------------------------------------------------------------------------------|--------------------------------------------------|
| Receipt Details         | Receipt #     Receipt Date & Time     Sales Location     Created By       370810241     Mon Jun 29 2020 10 27 AM PDT     HG General Administration Operations     Dahle Zayna                                                                            |                                                                                         |                                                  |
| Customer                | Name     Customer#     Phone     Email Organization Name       YOUNGBLOOD.ROBERT     002573477     2088080214                                                                                                    | PRINT RECEIPT                                                                           | PRINT DOCUMENTS                                  |
| Transaction(s)          | Renew Registration , Make Payment                                                                                                    |                                                                                         |                                                  |
| Receipt Item            | Order #.9-55777     (2020)V01-Boat Registration(Renewal)     1       VOUNGBLOOD, ROBERT (002573477)     Valid: Mon Jun 29 2020 to Thu Dec 31 2020       324 Hickory Ct     Boat Registration(s): B20-060581       Nampa, ID, 8366-2991     United States | State Fee<br>Vendor Fee<br>Transaction Fee<br>Surcharge Fee<br>Additional Surcharge Fee | \$32.00<br>\$1.50<br>\$0.00<br>\$10.00<br>\$0.00 |
|                         | Boat ACBX7999F192<br>Coast Guard/Bow Number/ID4291AL                                                                                                    | Order Total                                                                             | \$43.50                                          |
| Receipt Fees<br>Summary |                                                                                                    | State Fee<br>Vendor Fee<br>Transaction Fee<br>Surcharge Fee<br>Additional Surcharge Fee | \$32.00<br>\$1.50<br>\$0.00<br>\$10.00<br>\$0.00 |
| Totals                  |                                                                                                    | Total Price<br>Total Past Paid                                                          | \$43.50<br>\$0.00                                |
| Payments &<br>Change    |                                                                                                    | Payment Tendered<br>Change Tendered                                                     | \$43.50<br>\$0.00                                |
| Outstanding             |                                                                                                    | New Amount Owing                                                                        | \$0.00                                           |
| Payment Details         | Type Check Number Check Date Check Holder Name Amount Currency<br>Personal Check 5550 Mon Jun 22 2020 Robert M Youngblood 43 50 USD                                                                                                    |                                                                                         |                                                  |
| Print Actions           | PRINT RECEIPT PRINT DOCUMENTS #1                                                                                                    |                                                                                         |                                                  |
| <u>Finish Order</u>     | #2                                                                                                    |                                                                                         |                                                  |
|                         | Production                                                                                                    |                                                                                         |                                                  |

## **Printer Dialogue Box**

#1 Select the printer from the list.
#2 Select Print.

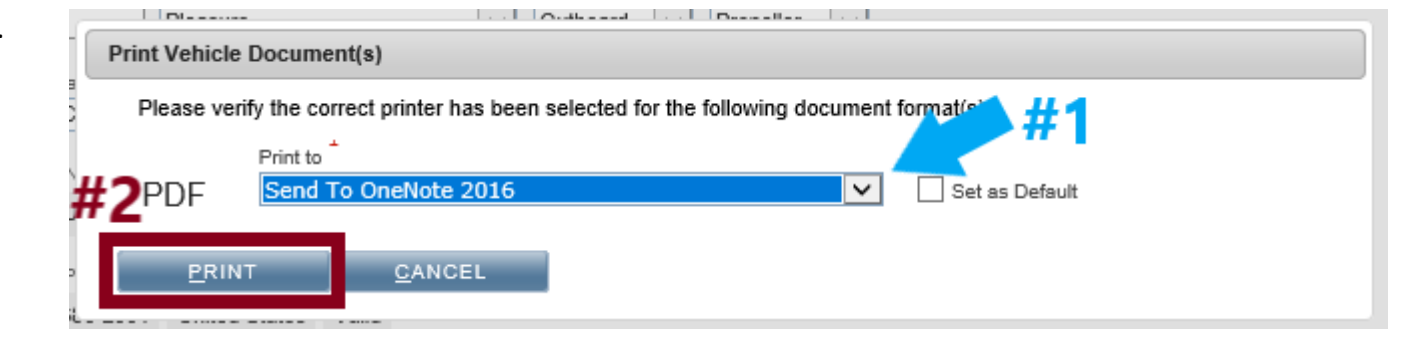

#1 Select Success if the print job printed successfully. Select Failure if the job did not print.
#2 Complete step #2 from page 4.

| Print Vehicle Document(s)                                                                             |  |
|----------------------------------------------------------------------------------------------------|--|
| If you need to retry printing of the document(s), click the "Retry" link for the corresponding order. |  |
| 9-55777 <u>Retry</u>                                                                                  |  |
| Press the "Success" button if ALL the document(s) were printed successfully.                          |  |
| <u>S</u> UCCESS <u>F</u> AILURE                                                                       |  |